檔 號: 保存年限:

## 農業部 公告

發文日期:中華民國114年4月22日 發文字號:農授林業字第1142208208號

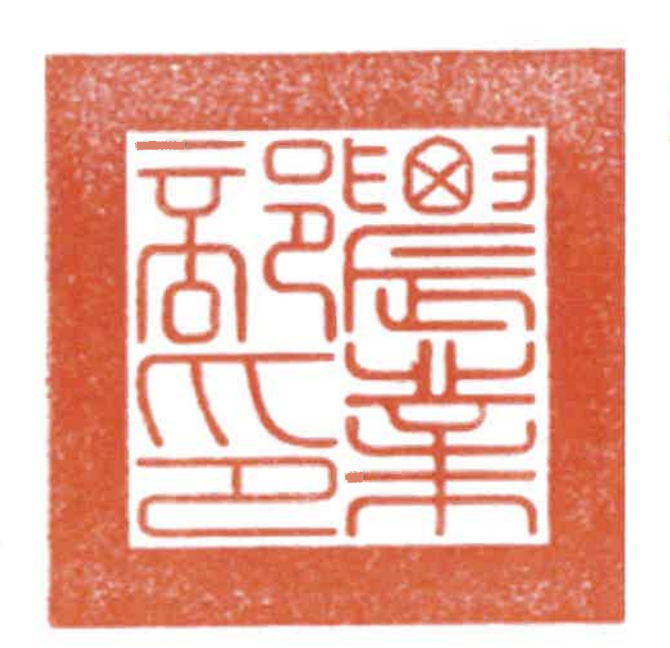

主旨:解除嘉義縣阿里山鄉編號第1925號土砂捍止保安林一部面 積0.02600公頃,並自即日生效。

依據:森林法第25條第1項、第29條第2項。

公告事項:

裝

訂

線

一、旨揭保安林現有面積為2063.096783公頃,其中嘉義縣阿里 山鄉豐山段145-1地號土地,面積0.02600公頃,現況係依 據臺灣省政府於58年公告「臺灣省國有林事業區內濫墾地 清理計畫」清理放租之暫准建地,屬58年5月27日前既存 使用,符合保安林解除審核標準第2條第1項第7款所定82 年7月21日前,已非營林使用且無法復育造林之保安林 地,爰依森林法第25條第1項解除其為保安林;解除保安 林一部後,旨揭保安林面積變更為2063.070783公頃。詳如 保安林解除區域明細表及保安林部分面積解除圖(圖1及 圖2),併附解除後保安林位置圖(圖3)。

二、對本公告如有不服者,得自本處分公告之次日起30日內,

## 第1頁 共2頁

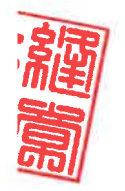

裝

訂

線

依訴願法第58條規定,繕具訴願書經由本部向行政院提起 訴願。

部長牌殿手

| 嘉義縣阿里山鄉編號第1925號土砂捍止保安林解除區域明細表 |       |          |                         |            |      |                     |                                                                                                    |                                                                                                    |
|-------------------------------|-------|----------|-------------------------|------------|------|---------------------|----------------------------------------------------------------------------------------------------|----------------------------------------------------------------------------------------------------|
| 坐落                            | 地號    | 使用<br>分區 | 使用地<br>類別               | 面積<br>(公頃) | 所有權人 | 管理機關                | 符合條件                                                                                                    | 備註                                                                                                    |
| 嘉阿鄉段山區林義里豐阿業162               | 145-1 | 森林區      | <b>丙</b><br>類<br>用<br>地 | 0. 026000  | 中華民國 | 農業部林業<br>及自然保育<br>署 | 森<br>4<br>5<br>6<br>6<br>7<br>8<br>7<br>8<br>7<br>8<br>7<br>8<br>7<br>8<br>7<br>8<br>7<br>8<br>7<br>8<br>7<br>8 | 屬58年5月27日<br>臺灣省內畫建理<br>書書<br>書<br>書<br>書<br>建<br>中<br>7<br>月<br>21<br>日<br>前<br>82<br>年<br>7<br>月<br>21<br>日<br>前<br>載<br>名<br>二<br>書<br>準<br>之<br>之<br>書<br>之<br>二<br>書<br>之<br>二<br>書<br>之<br>二<br>書<br>之<br>之<br>二<br>二<br>一<br>書<br>之<br>之<br>二<br>二<br>二<br>一<br>二<br>二<br>二<br>二<br>一<br>二<br>二<br>二<br>二<br>一<br>二<br>二<br>二<br>二 |
|                               |       |          | 合計                      | 0.026000   |      |                     |                                                                                                    |                                                                                                    |

農業部114年4月22日農授林業字第1142208208號公告

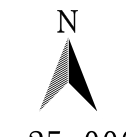

嘉義縣阿里山鄉 編號第1925號土砂捍止保安林部分面積解除圖(全域)

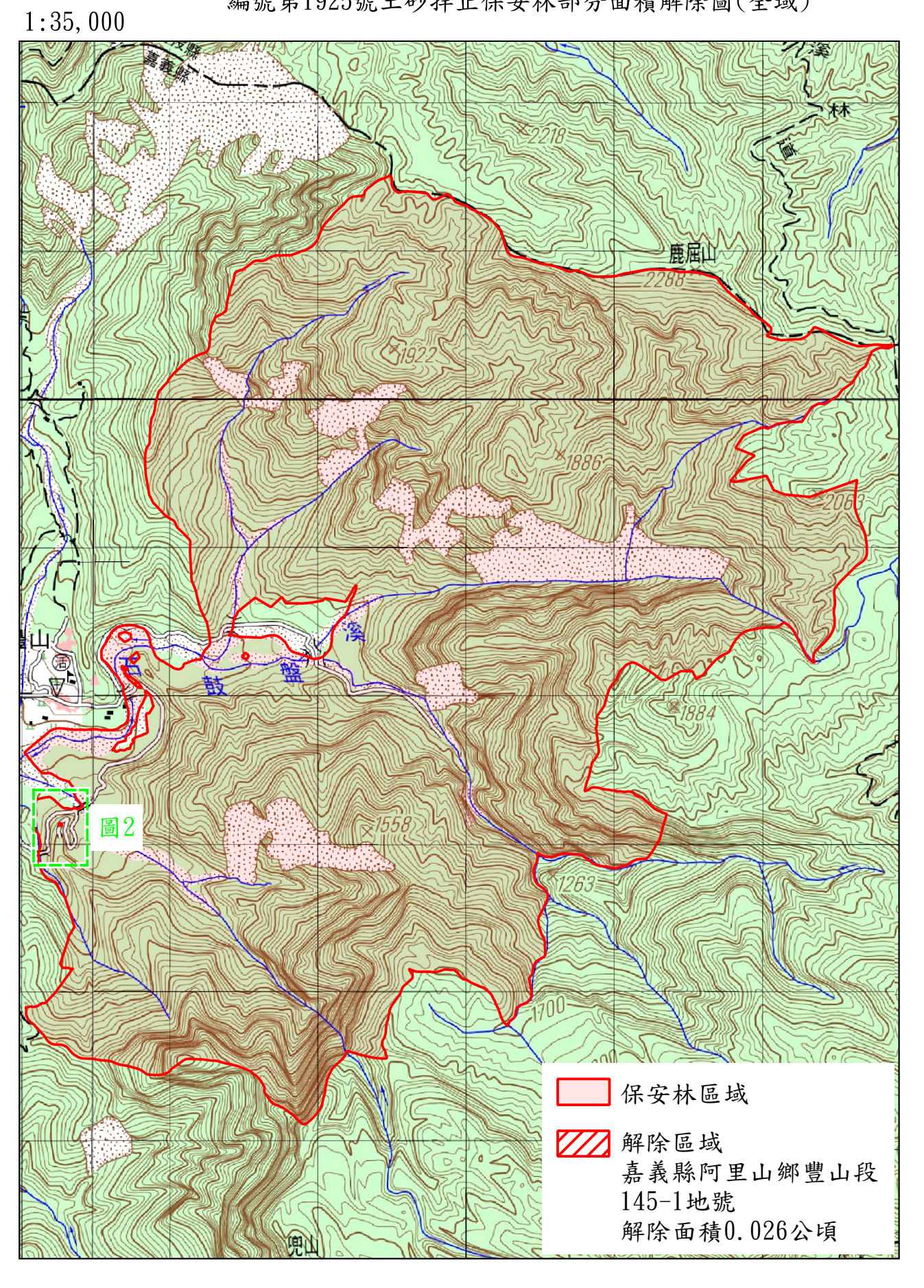

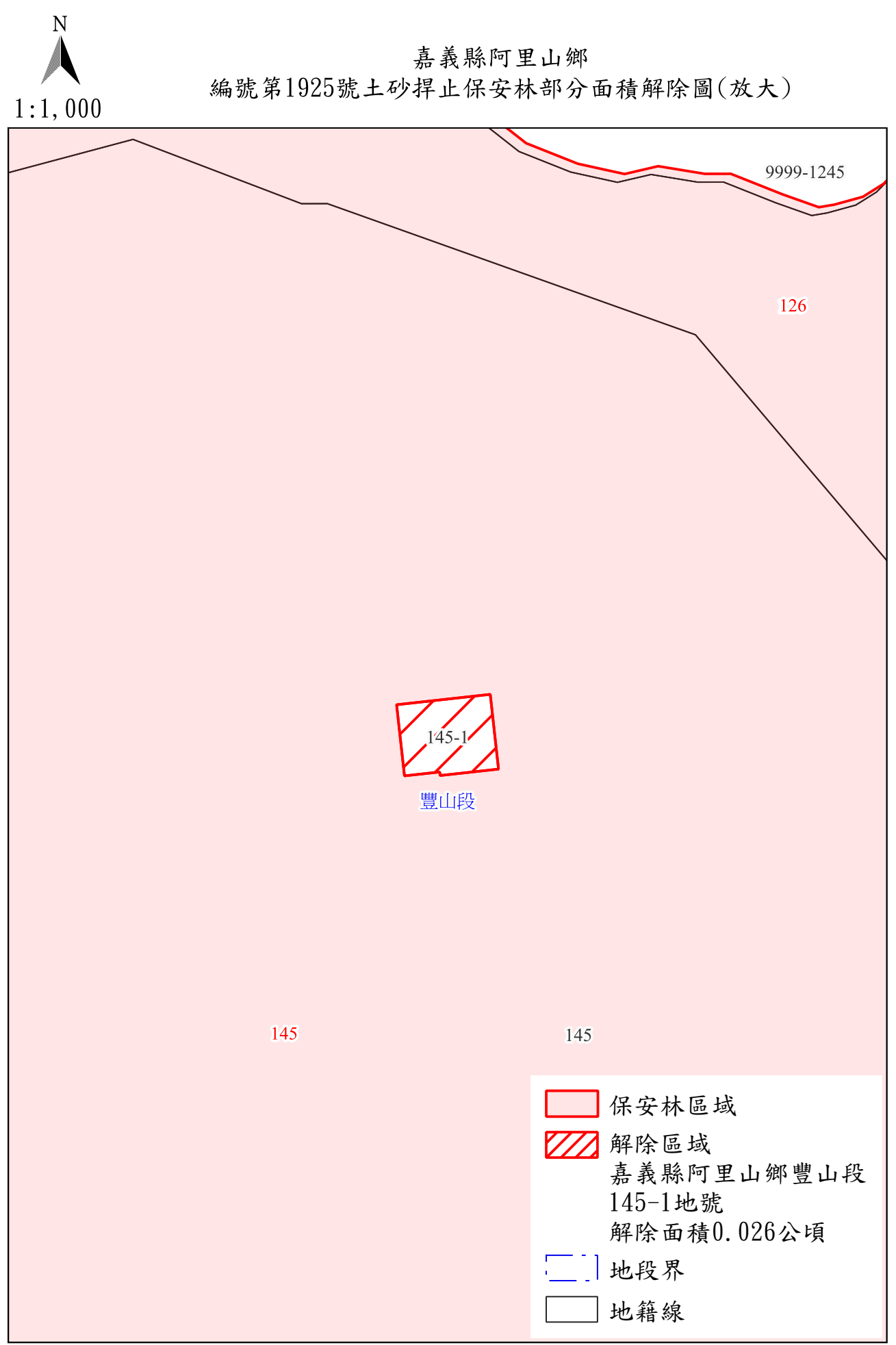

農業部114年4月22日農授林業字第1142208208號公告

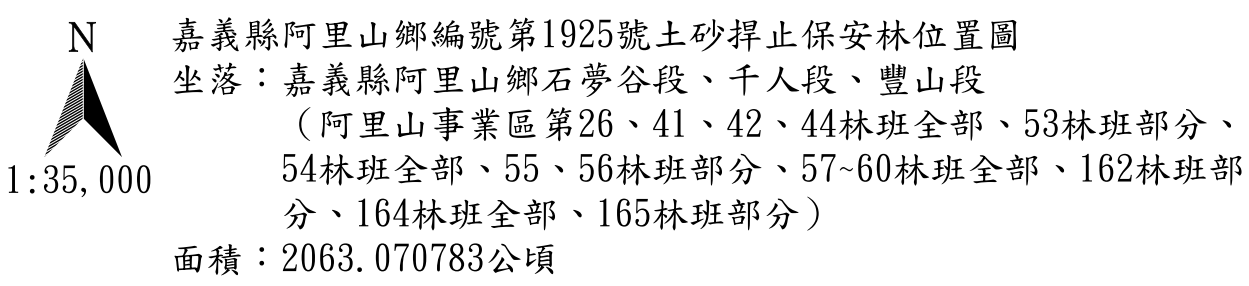

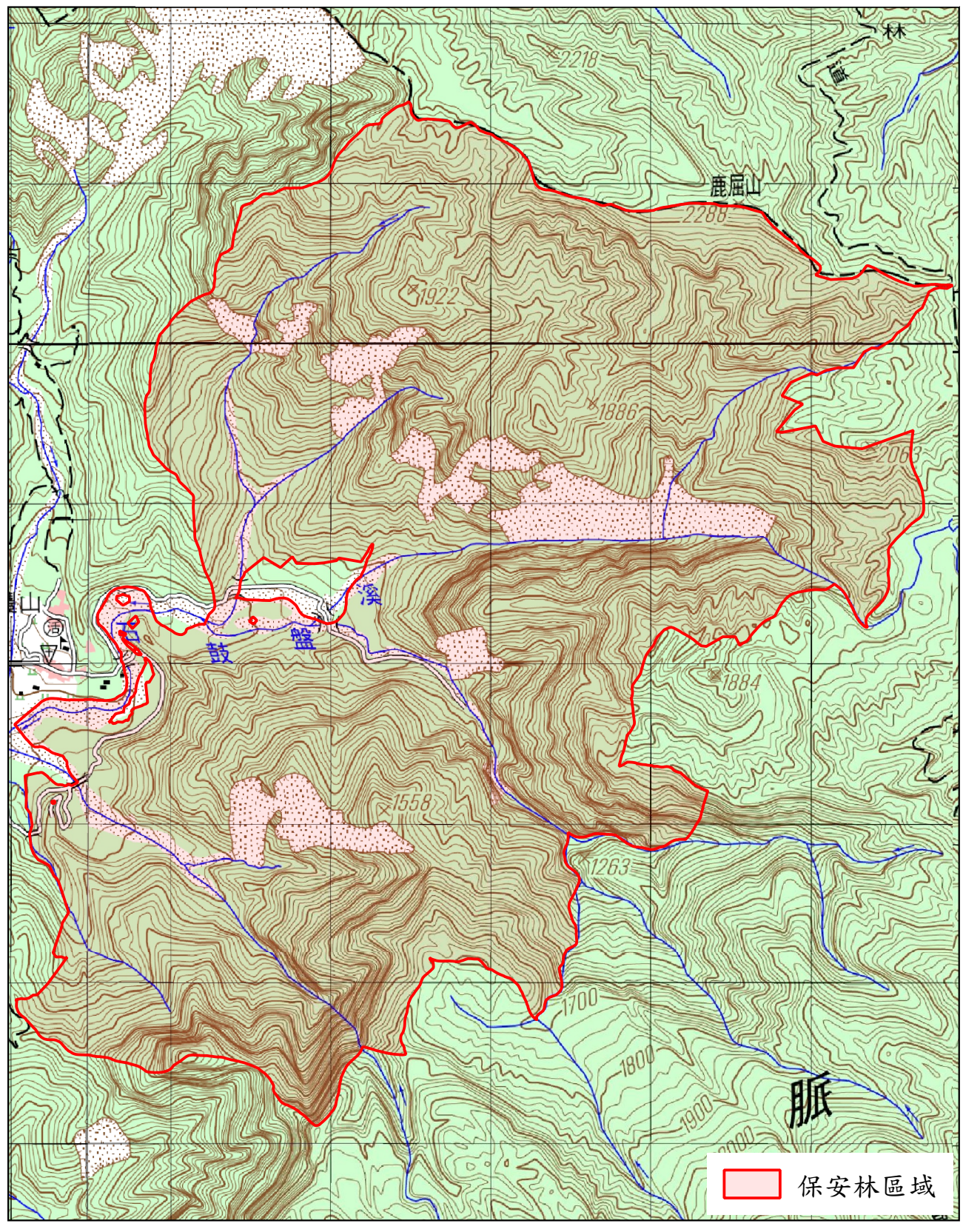